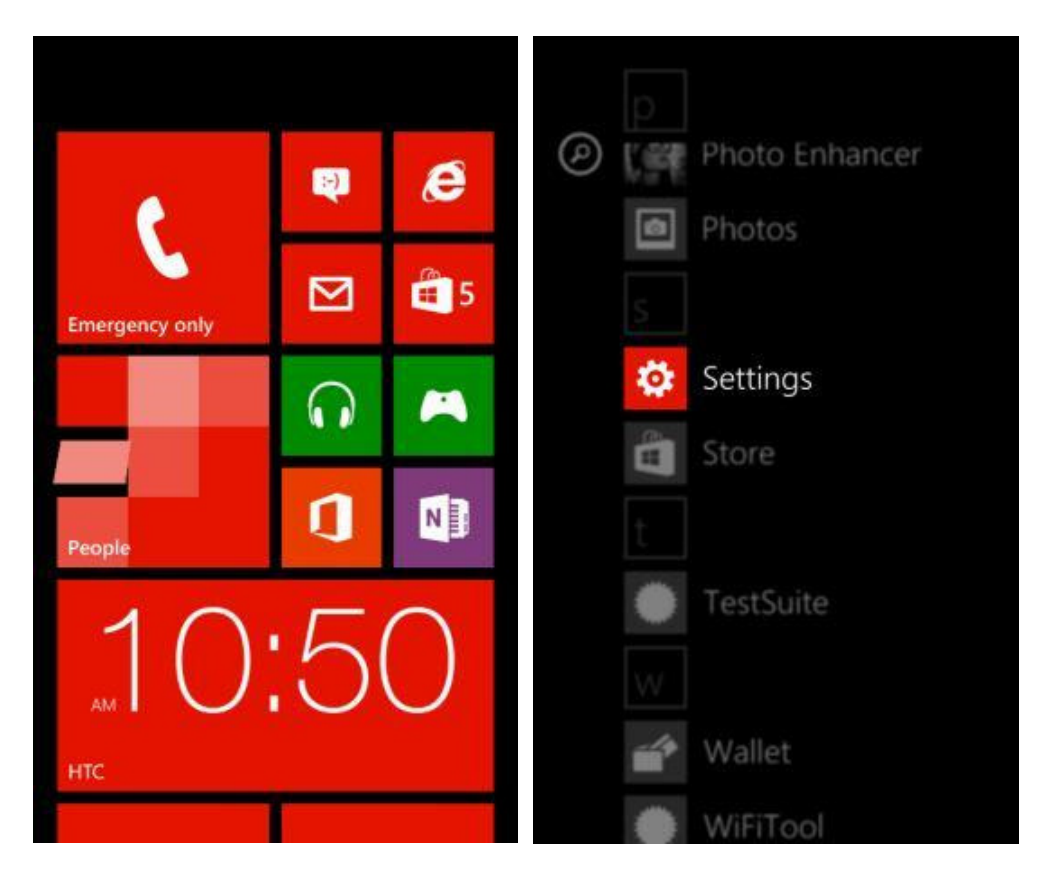

1. From the start screen, swipe left to the App List and select Settings.

#### 2. Tap on email+accounts, then on +add an account.

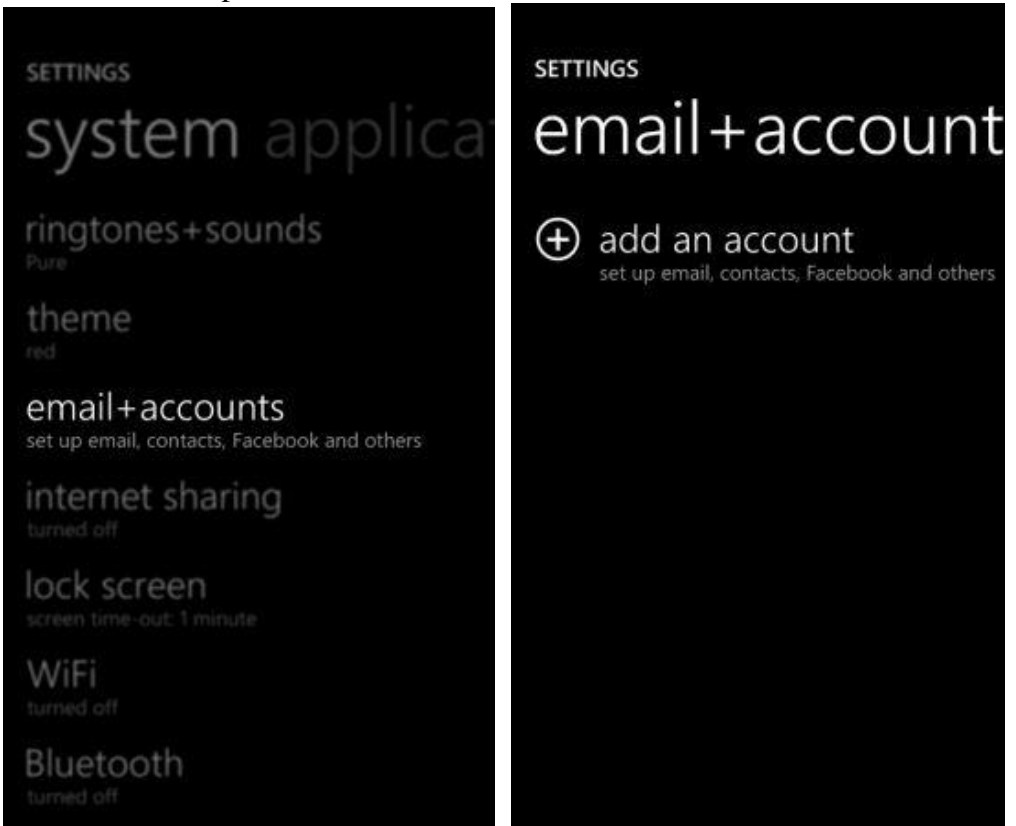

3. Select **Outlook**. Enter your regular email address in the **Email address** field, your Outlook password in the **Password** field, and tap **sign in**.

|                                              | 1.42×                                       |  |  |  |  |  |  |
|----------------------------------------------|---------------------------------------------|--|--|--|--|--|--|
| ADD AN ACCOUNT                               | OUTLOOK                                     |  |  |  |  |  |  |
| Hotmail, Xbox, Messenger, Windows            | Email address<br>administrator@elmoreco.com |  |  |  |  |  |  |
| Outlook<br>Outlook.com, Exchange, Office 365 | Password                                    |  |  |  |  |  |  |
| ❷! Yahoo! Mail                               | Show password                               |  |  |  |  |  |  |
| 🛛 Google                                     | qwertyuiop                                  |  |  |  |  |  |  |
| <b>f</b> Facebook                            | asd fghjkl                                  |  |  |  |  |  |  |
| y Twitter                                    | 🕈 zxcvbnm 🗷                                 |  |  |  |  |  |  |
| in LinkedIn                                  | &123 ENG space , . 🕶                        |  |  |  |  |  |  |
| 🖾 other account                              | sign in                                     |  |  |  |  |  |  |

4. Choose **no** when you are asked to enable the account for Store, Messenger and Xbox.

|                                               | No. of Concession, Name |
|-----------------------------------------------|-------------------------|
| yes                                           | no                      |
|                                               |                         |
| Show password                                 |                         |
|                                               |                         |
| our sign-in informat                          | tion will be saved and  |
|                                               |                         |
| ind information with                          | your company's          |
| ervers.                                       |                         |
|                                               | cinace Evchance         |
| f you're adding a bus                         |                         |
| f you're adding a bu:<br>account, your networ |                         |

5. An error message appears saying **We couldn't find your settings**. You are brought back to the Settings window. Pan down to fill the **Username** field with your regular email address. **Do not** fill the **Domain** field. Tap **sign in** again.

| We couldn't find your settings. | 0.17 |      |       |     |      |      |       | 12 |              |
|---------------------------------|------|------|-------|-----|------|------|-------|----|--------------|
| OUTLOOK                         | 001  | 1001 |       |     |      |      |       |    |              |
| Email address                   | User | name |       |     |      |      |       |    |              |
| administrator@elmoreco.com      | ad   | mini | strat | or@ | elmo | orec | o.cor | n  |              |
| Password                        | Dom  | ain  |       |     |      |      |       |    |              |
|                                 | Don  | Q111 |       |     |      |      |       |    | 2            |
| Show password                   |      |      |       |     |      |      |       |    | -            |
|                                 | q y  | we   | 2     | r 1 | t y  | / !  | u     | i  | o p          |
|                                 | а    | s    | d     | f   | g    | h    | j     | k  | 1            |
|                                 | ¢    | z    | x     | с   | v    | b    | n     | m  | $\bigotimes$ |
|                                 | &123 | ENG  | .cor  | n   | spa  | ce   | @     | •  | ÷            |
| sign in                         |      | sig  | n in  |     | ]    |      |       |    |              |

6. The same error message is displayed, you are presented with two choices in a pop-up window, select **advanced**.

| We couldn't find your settings.                                                 |                                                                                         |  |  |  |  |  |
|---------------------------------------------------------------------------------|-----------------------------------------------------------------------------------------|--|--|--|--|--|
| ουτιοοκ                                                                         | We couldn't find your settings                                                          |  |  |  |  |  |
| Check your information and try again. You may have just mistyped your password. | To go back and check your info, tap Try<br>Again.                                       |  |  |  |  |  |
| Email address administrator@elmoreco.com                                        | If you're sure that your info is correct, tap<br>Advanced to type your server settings. |  |  |  |  |  |
| Password                                                                        | try again advanced                                                                      |  |  |  |  |  |
| ******                                                                          |                                                                                         |  |  |  |  |  |
| Show password                                                                   | Show password                                                                           |  |  |  |  |  |
| Usemaine                                                                        | Usemane                                                                                 |  |  |  |  |  |
| administrator@elmoreco.com                                                      | faq@example.com                                                                         |  |  |  |  |  |
| Domain                                                                          | Domain                                                                                  |  |  |  |  |  |
|                                                                                 |                                                                                         |  |  |  |  |  |
| sign in                                                                         |                                                                                         |  |  |  |  |  |

7. You are now requested for more credentials. Pan down to the **Server** field and enter **outlook.office365.com** 

|       |      |         |      |      |     |   | LýJ) |              |
|-------|------|---------|------|------|-----|---|------|--------------|
| OUT   | LOO  | <       |      |      |     |   |      |              |
|       |      |         |      |      |     |   |      |              |
| Doma  | in   |         |      |      |     |   | -    | 2            |
|       |      |         |      |      |     |   |      | :            |
| Serve | r    |         |      |      |     |   |      |              |
| out   | look | c.offi  | ice3 | 65.c | om  |   |      |              |
|       |      | 111 111 |      |      |     |   |      | _            |
| q v   | ve   | •       | 1    | t y  | / L | ı | i c  | p p          |
| а     | s    | d       | f    | g    | h   | j | k    | 1            |
| ¢     | z    | x       | с    | v    | b   | n | m    | $\bigotimes$ |
| &123  | ENG  | .con    | n    | spa  | ace |   |      | <b>→</b>     |
|       | sig  | n in    |      | ]    |     |   |      |              |

- 8. Tap **sign in**.
- 9. Your mailbox will start synchronizing with Exchange.

10. Tap on your account name to display more settings. Select among **Email, Contacts, Calendar** and **Tasks** the items you wish to synchronize. **Don't deselect** the "Server requires encrypted (SSL) connection" option. Confirm the settings by taping the accept button.

| 1.12.                | 1. The second second second second second second second second second second second second second second second |
|----------------------|----------------------------------------------------------------------------------------------------|
| EXAMPLE SETTINGS     | EXAMPLE SETTINGS                                                                                                |
| Account name         | Username                                                                                                    |
| Example              | administrator@elmoreco.com                                                                                      |
| Download new content | Password                                                                                                    |
| as items arrive      | •••••                                                                                                    |
|                      | Show password                                                                                                   |
| Download email from  |                                                                                                    |
| the past 7 days      | Server                                                                                                    |
|                      | outlook.office365.com                                                                                           |
| Content to sync      |                                                                                                    |
| Email                | Server requires encrypted (SSL) connection                                                                      |
| Contacts             |                                                                                                    |
|                      | ⊘ ⊗                                                                                                    |

11. To see your email, from the start screen, swipe left to the App List and select **your account name**. (ex: Elmore Email).

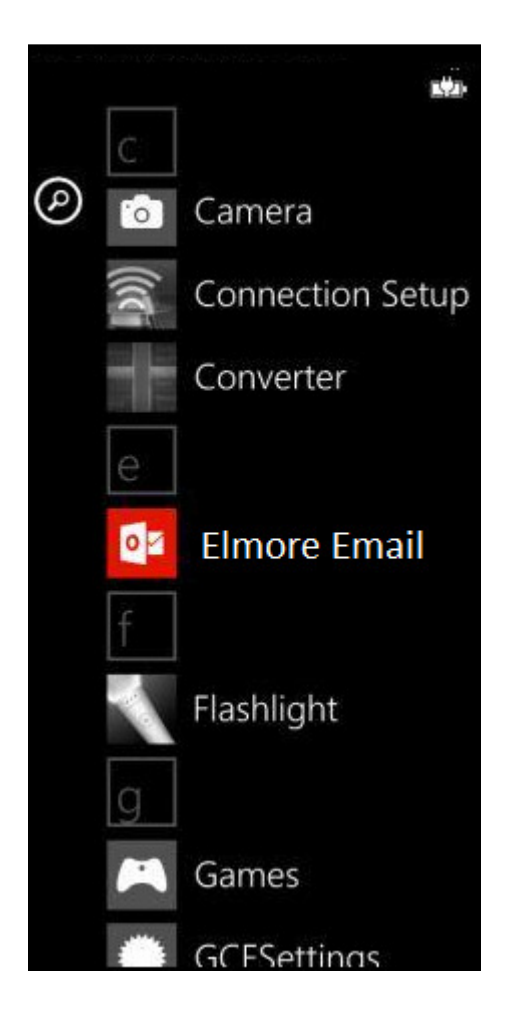

If you need further assistance, do not hesitate to contact us.